Please follow the following step-by-step instructions to register for MyLab Math.

| RedShelf | i eBook t | o MyLa | b Math |
|----------|-----------|--------|--------|
|----------|-----------|--------|--------|

Step 1: While you are in your D2L course home page, select Material drop down menu and select content

|     | 5                                                                           |   | T PAUL | COL  | LEGE  | Ĩ  | M |
|-----|-----------------------------------------------------------------------------|---|--------|------|-------|----|---|
| 1at | erials                                                                      | ~ | Comn   | nuni | catio | ns | ~ |
| Cal | endar                                                                       |   | ics    |      | Q     |    |   |
| Che | ecklist                                                                     |   |        |      |       |    |   |
| Cor | ntent                                                                       |   |        |      |       |    |   |
| Glo | ssary                                                                       |   | 5      |      |       |    |   |
| ink | <s< td=""><td></td><td>nedule</td><td></td><td></td><td></td><td></td></s<> |   | nedule |      |       |    |   |
| oc  | ker                                                                         |   | ts     |      | 40    | 2  |   |

Step 2: Under Table of Contents, select Redshelf. Next, select RedShelf Digital Materials.

| Materials 🗸 Communie | cations 🗸 As | ssessments 🗸 Resources 🗸                                                 | Course Admin          |             |         |          |
|----------------------|--------------|--------------------------------------------------------------------------|-----------------------|-------------|---------|----------|
| Search Topics        | ٩            | RedShelf ~                                                               |                       |             | 🖶 Print | Settings |
| Overview             |              | Add dates and restriction                                                | ns                    |             |         | ۲        |
| Bookmarks            |              | Add a description                                                        |                       |             |         |          |
| Course Schedule      |              | Upload / Create 🗸                                                        | Existing Activities 🗸 | 🌮 Bulk Edit |         |          |
| Table of Contents    | 2            | <ul> <li>RedShelf Digital Mat</li> <li>External Learning Tool</li> </ul> | erials                |             |         | ~        |
| Syllabus             |              | [228] 8 82                                                               |                       |             |         |          |
| RedShelf             | 1            | Add a sub-module                                                         |                       |             |         |          |

Step 3: Select MyLab Math with Pearson eText

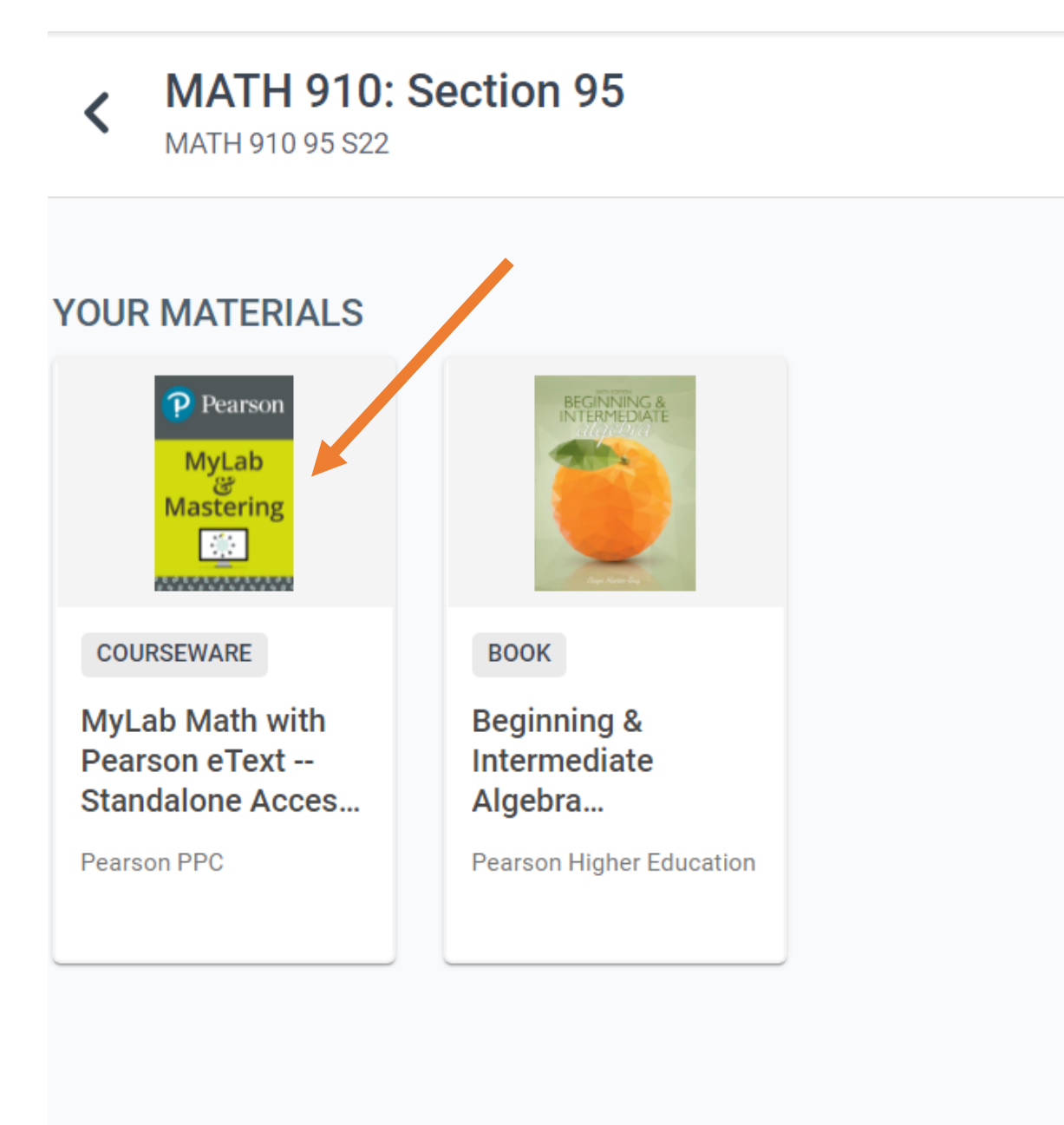

Step 4: This will give you an access code for your account. You need to copy the access code by selecting Copy Code To Clipboard.

## **Product Details**

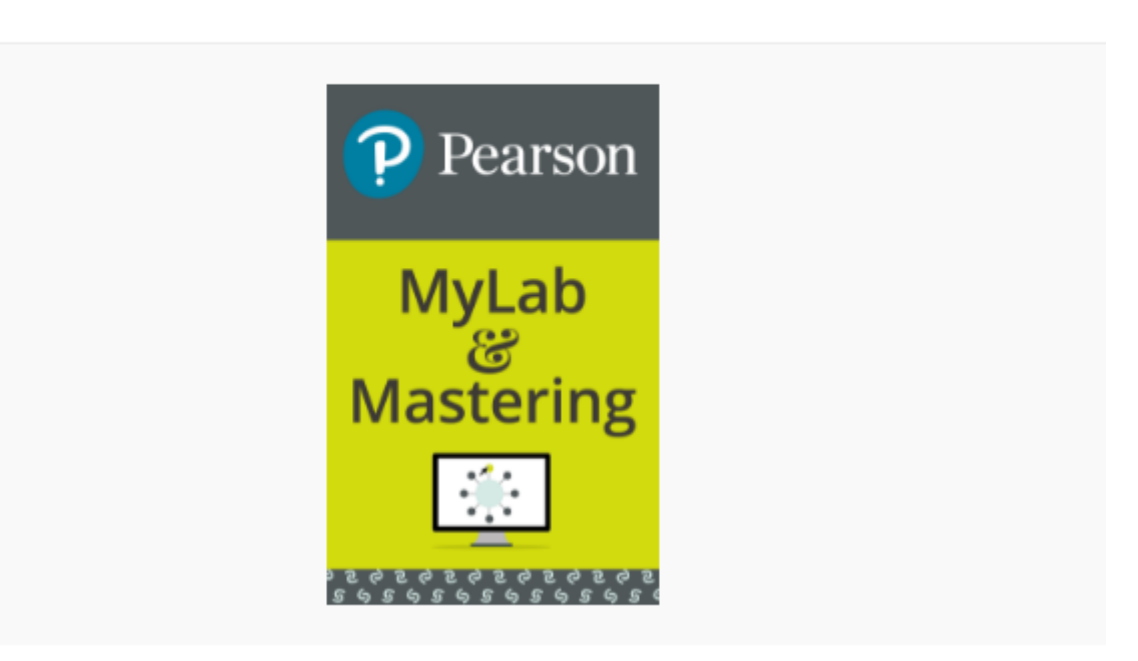

Х

COURSEWARE

## MyLab Math with Pearson eText --Standalone Access Card -- for Beginning & Intermediate Algebra

by Elayn Martin-Gay

– PUBLISHER ACCESS CODE – WMMGBI-DRILL-STICH-ENATE-SAINT-MOLES

Copy Code To Clipboard

After getting the publisher access code, please follow the instructions below to sign up for MyLab Math.

Step 1: Log in to D2L Brightspace and open your course.

Step 2: Under Table of Contents, select MyLab Math.

Step 3: Select Pearson.

Step 4: Select Open MyLab & Mastering

Next, get access to your course content

Step 1: Sign in to link your Pearson and D2L Brightspace accounts. If you're new to MyLab and Mastering, create an account.

Step 2: Select any available access option, if asked. After that, enter a publisher access code that you have copied from earlier.

Step 3: Select Go to my course.

We recommend you always enter your MyLab Math course through D2L Brightspace.